## INSTAGRAM

- 1. Start by taking a photo or uploading an existing photo to Instagram.
- 2. Choose a filter and edit the image, then tap **Next** (iPhone) or ✓ (Android).
- 3. Tap **Advanced Settings** at the bottom of the screen.
- 4. Tap Write Alt Text.
- 5. Write your alt text in the box and tap **Done** (iPhone) or *Solution* (Android). 100 characters are available.

To change the alt text of a photo after you've already posted it on Instagram:

- 1. Go to the photo and tap (iPhone) or (Android).
- 2. Tap Edit.
- 3. Tap Edit Alt Text in the bottom right.
- 4. Write the alt text in the box and tap **Done** (iPhone) or *(Android)*. 100 characters are available.

https://help.instagram.com/503708446705527

## FACEBOOK

#### When adding a new image

- 1. In Facebook, select the desired image
- 2. Hover over the image (a popup appears)
- 3. Select Edit
- 4. Write your alt text in the box. 100 characters are available.
- 5. Select Save

## When adding alt text to an existing image

- 1. When in Facebook, select the desired image
- 2. Select the More button (3 dots in the top right)
- 3. Select Change Alt Text (override the generated alt text)
- 4. Write your alt text in the box. 100 characters are available.
- 5. Click Save

https://www.perkins.org/resource/how-add-alt-text-facebook-page/

# TWITTER

- 1. After uploading an image to a Tweet, select **Add description** underneath the image.
- 2. Enter a description of the image in the text box. 1,000 characters are available.
- 3. Select **Save**. An ALT badge will appear in the corner of the image.

https://help.twitter.com/en/using-twitter/add-image-descriptions